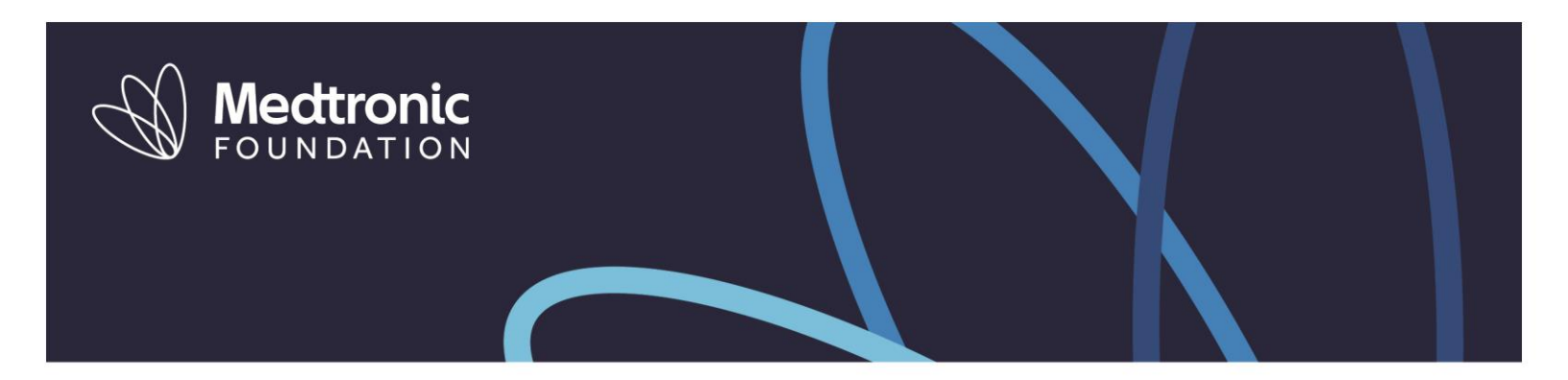

## Retiree Login Instructions - Volunteer and Giving Site

Thank you for leveraging the Matched Giving program offered by the Medtronic Foundation to amplify your impact with causes important to you. Please follow these updated steps to access the Medtronic Volunteer and Giving site as a Medtronic retiree.

## Website Link/URL:

Visit <u>https://medtronic.yourcause.com/auth/basic</u> to register and/or sign-in to your Volunteer and Giving site account. Make sure to bookmark this URL for easy access in the future.

- 1. To get started, enter your Medtronic Employee ID.
  - If you do not remember your Employee ID, please contact <u>medtronic-support@yourcause.com</u> for assistance.

| Medte | ronic<br>Attor                                                                                  |
|-------|-------------------------------------------------------------------------------------------------|
|       | Login<br>Connunty metranic                                                                      |
|       | Employee ID<br>Medit Please enter your Meditoria Employee ID                                    |
|       |                                                                                                 |
|       |                                                                                                 |
|       | 105 - metrolog 1918 NovGener, LLC   <u>Boock Bridge</u> Jacob Sectors (Sectors Constant Sectors |

- 2. If this is your first time to visit the Volunteer and Giving site, you will be asked to enter your temporary password. This is your last name.
  - If you have already registered on the Volunteer and Giving website you will be asked to enter your password.
  - If you have any issues with your temporary password or current password, please contact medtronic-support@yourcause.com for assistance.

| D Mectronic                                                                                                    |
|----------------------------------------------------------------------------------------------------|
| Verification<br>Community meditionic                                                                                                    |
| It looks like your first time logging in. Follow these steps to set up the account for: <b>000000</b><br>Temporary Passeord                                                                                                    |
| Password Instructions:<br>Obsisiners                                                                                                    |
| You must comply at all times with the employee Code of Conduct and Ethics and other company<br>policies, standards, and guidelines including bit not limited to the EEO Policy and the information<br>Security Policy. Employees and voltant any laws, policies of these standards are subject to<br>Security Policy. Employees the voltant any laws, policies of these standards are subject to<br>subject to the standard standard standards. |
| Ihave read, understand and agree to the above Terms and Conditions Ihave read, understand and agree to the YourCause Privacy Policy                                                                                                    |
| Back Novel                                                                                                    |
| 205 - madrova (2019 You/Cause, LLC (Phase/Etitle) Jimmat Beddes (Castad Based)                                                                                                    |

- 3. After you verify your registration you will be asked to agree terms or service. Next, you will be asked to create a password. Please make sure to save this password in a secure location.
  - \*\*If you have already registered in the site you will not experience this step.

| Create Password<br>Community: meditionsc<br>Password                                                          |                                |
|----------------------------------------------------------------------------------------------------|--------------------------------|
| Password<br>Password Requirements: 8-15 characters, Must contain                                              |                                |
| Password Requirements: 8-15 characters, Must contain                                                          |                                |
| upercasa and lowercase character, at least one number<br>one special character (1.3.%.).<br>Confirm Plassword | at least one and at least      |
|                                                                                                    | Back to Login Finish A Sign In |
|                                                                                                    |                                |
|                                                                                                    |                                |

4. Once you have saved your password, you will enter the Volunteer and Site. For future logins, please click on your saved bookmark for <a href="https://medtronic.yourcause.com/auth/basic">https://medtronic.yourcause.com/auth/basic</a> and enter your Employee ID and Password.

Below is an example of your Employee ID + Password login page after you have registered and used the Volunteer and Giving site for the first time:

| Ø ! | Mectronic                                                                                |
|-----|------------------------------------------------------------------------------------------|
|     | Login<br>Community meditronic                                                            |
|     | Employee ID<br>000000 Not You?                                                           |
|     | Forgot your password? Login                                                              |
|     |                                                                                          |
|     | 05 - medirone ( 2018 MourCause, 11.0   Emacs/Enline) Terms at Stressel   Coreact Busines |

**Need further assistance?** Please contact <u>medtronic-support@yourcause.com</u> or by phone, (866) 751-6031 Monday – Friday, 7:00 AM CT – 7:00 PM CT.